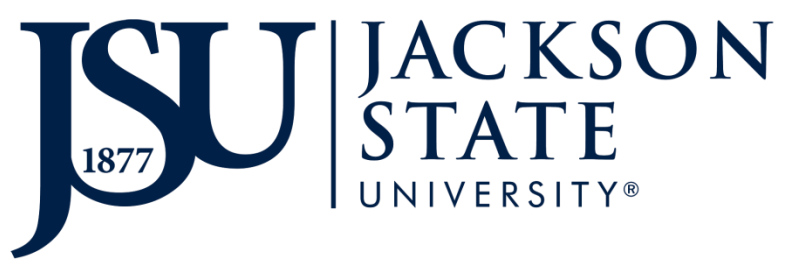

FACILITIES & CONSTRUCTION MANAGEMENT

# iServiceDesk powered by TMA SYSTEMS

# Service Request Training Manual & Users Guide

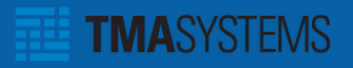

## Part 1: How to get to the iService Desk Module

#### **<u>Step 1:</u>** Go to <u>www.jsums.edu</u>.

<u>Step 2:</u> Go to **Web Directory** → Select "**I**" → Select "**iService Desk**."

| I.               |                                                                                                    |
|------------------|----------------------------------------------------------------------------------------------------|
| IMTRANS          |                                                                                                    |
| Information Tec  | hnology                                                                                                    |
| Institute of Gov | ernment                                                                                                    |
| Institutional Ad | vancement                                                                                                    |
| Institutional Re | search                                                                                                    |
| Institutional Re | search, Planning and Effectiveness                                                                                |
| Instructional Te | chnology                                                                                                    |
| Internal Auditor |                                                                                                    |
| International St | udies                                                                                                    |
| iService Desk    |                                                                                                    |
| iTunesU          |                                                                                                    |
| IT Request Cen   | iter                                                                                                    |
| Back to Top      |                                                                                                    |
| 4                | Authentication Required                                                                                           |
| J                | A username and password are being requested by http://webtmaprd.jsums.edu:11010. The site says:<br>"iServiceDesk" |
| JSU Advance      | User Name:                                                                                                    |
| JSU ARRA F       | Password                                                                                                    |
| JSU Farmers      |                                                                                                    |
| JSU Holmes       | OK Cancel                                                                                                    |
| JSU Madisor      |                                                                                                    |
| JSUOnline        |                                                                                                    |
| JSU Print Style  | e Guide                                                                                                    |

#### **<u>Step 3:</u>** Enter your **user name and password**. Then select **OK**.

| Authentication | Required                                                                                                    |
|----------------|----------------------------------------------------------------------------------------------------|
| ?              | A username and password are being requested by http://webtmaprd.jsums.edu:11010. The site says:<br>"iServiceDesk" |
| User Name:     | Ayanna Evans                                                                                                    |
| Password:      | •••••                                                                                                    |
|                | OK Cancel                                                                                                    |

When you see the following screen, you have successfully logged on. The screen will automatically refresh in 10 seconds or you may select the arrow button to continue.

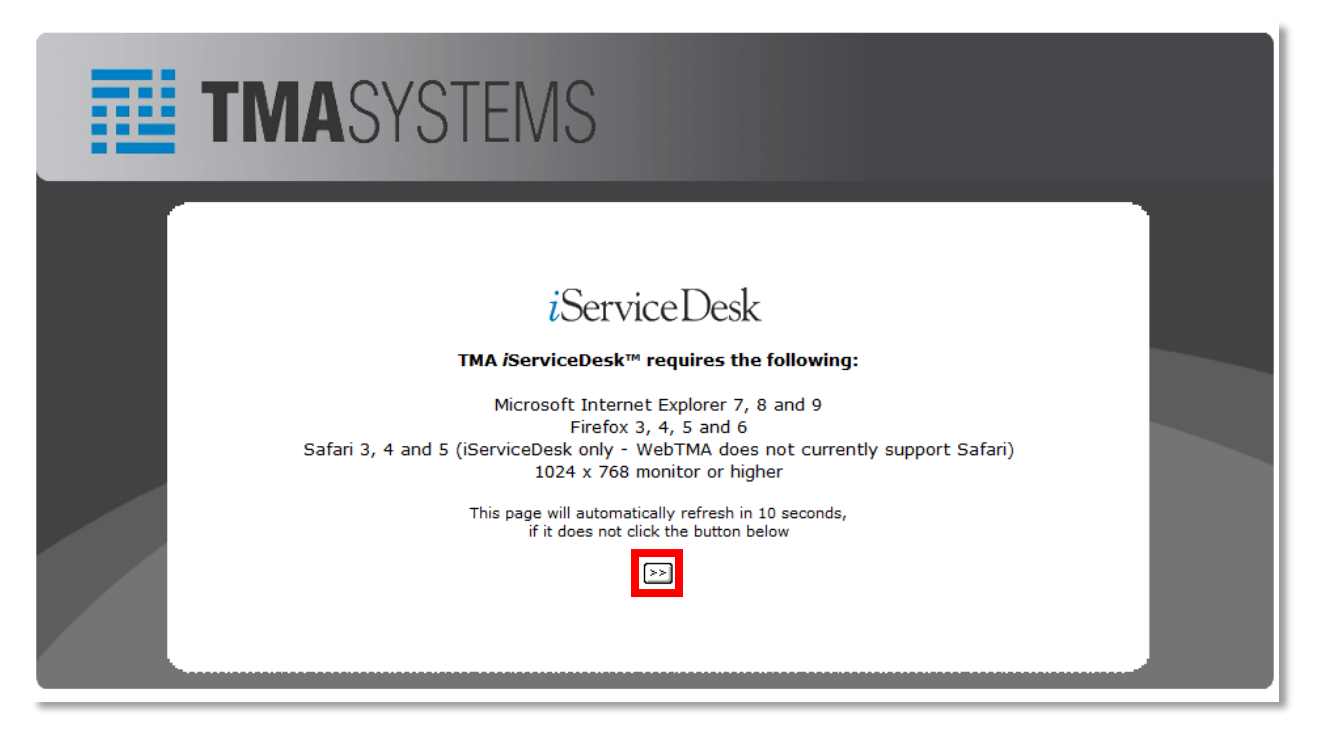

The screen below is the home screen of the iService Desk.

| TMASYSTEMS                                                                                                    | S ISERVICE DESK<br>S FACILITIES & CONSTRUCTION MANAGEMENT                                                                                                    | JUSU JACKSON<br>STATE<br>WWW. |
|----------------------------------------------------------------------------------------------------|----------------------------------------------------------------------------------------------------|-------------------------------|
| Site Menu                                                                                                    | TMA /ServiceDesk                                                                                                    |                               |
| Home  Work Request  Work Request  Work Order  Curry Nork Order  Key Request  Other options  Control Standard Standard  Control Standard Standard  Control Standard Standard  Control Standard Standard  Control Standard Standard  Control Standard Standard  Control Standard  Control St | Websen Is TMA (ServiceDesk is TMA's web-enabled interface that provides a user-filendy web forms to serve, and report an web repeats the request or work order throughout the entire process.         Additional functionality of TMA (ServiceDesk includes the following:         Submit work requests and work orders         Query for selected work requests and work orders         Other selected work requests and work orders         Other selected work requests and work orders         Other selected work requests and work orders         Other selected work requests and work orders         Other selected work requests         TMA Enterprise only |                               |

# Part 2: How to Submit and Query Requests and Work Orders

### **Submitting Requests**

# **Step 1:** To submit a service request, go to **Work Request** → **"Submit a Request"** located on the left side of the screen.

| TMASYSTEMS                                                                                                    | ISERVICE DE                                                            | SK                                                                                                    |
|----------------------------------------------------------------------------------------------------|------------------------------------------------------------------------|----------------------------------------------------------------------------------------------------|
|                                                                                                    | FACILITIES & CONSTRUCITIO                                              | ON MANAGEMENT                                                                                                    |
| Site Menu                                                                                                    |                                                                        | тма                                                                                                    |
| Home                                                                                                    | Welcome to TMA <i>iS</i> erviceDesk                                    |                                                                                                    |
| <ul> <li>Work Request<br/>Submit a Request<br/>Query Request</li> <li>Work Order<br/>Query a Work Order</li> <li>Key Request<br/>Submit a Request</li> <li>Other Options<br/>Please select from list</li> <li>Go</li> <li>Search by Number<br/>Work Order</li> <li>Search by Number</li> <li>Nork Order</li> </ul> | Site Menu<br>Home<br>Work Request<br>Submit a Request<br>Query Request | TMA <i>i</i> ServiceDesk is TMA's web-<br>user-friendly web forum to subm<br>Requesters can be kept informed<br>their request or work order throw<br>Additional functionality of TMA <i>i</i><br>• Submit work requests<br>• Query for selected work re<br>• Check status of work requ<br>• Submit key requests<br>* TMA Enterprise only |

Step 2:Type or use drop down menu to complete all required fields (in red) and<br/>click on submit to submit your work request.

| Facility:                 | Jackson State University (Main Campus)                        | -  |  |
|---------------------------|---------------------------------------------------------------|----|--|
| Building:                 | Facilities & Construction Management                          | -  |  |
| Area:                     | 116, Office - 116                                             | -  |  |
| Name:                     | Ayanna Evans                                                  |    |  |
| Phone #:                  | 601-979-1638                                                  |    |  |
| E-mail Address:           | ayanna.n.evans@yahoo.com                                      |    |  |
| Repair Center:            | M - Movers                                                    | •  |  |
| Account #:                |                                                               |    |  |
| Tag Type:                 | Area 🔻                                                        |    |  |
| Tag #:                    |                                                               |    |  |
| Department:               | Facilities & Construction Management                          | •  |  |
| Request:                  | Please move the bookshelf in m<br>office to the storage room. | ny |  |
|                           |                                                               |    |  |
|                           | Thanks!                                                       |    |  |
|                           | Submit                                                        |    |  |
|                           |                                                               |    |  |
|                           |                                                               |    |  |
| If this is an omoreoney s |                                                               |    |  |
| at (601) 979-2522         |                                                               |    |  |
|                           |                                                               |    |  |
|                           |                                                               |    |  |

Note:If the building you are requesting the service for has an approver, the work<br/>request needs to be approved before it comes to the Facilities and<br/>Construction Management Customer Care Center.

**Step 3:** A request number will be generated. There is an option on the top right hand side of the screen to print.

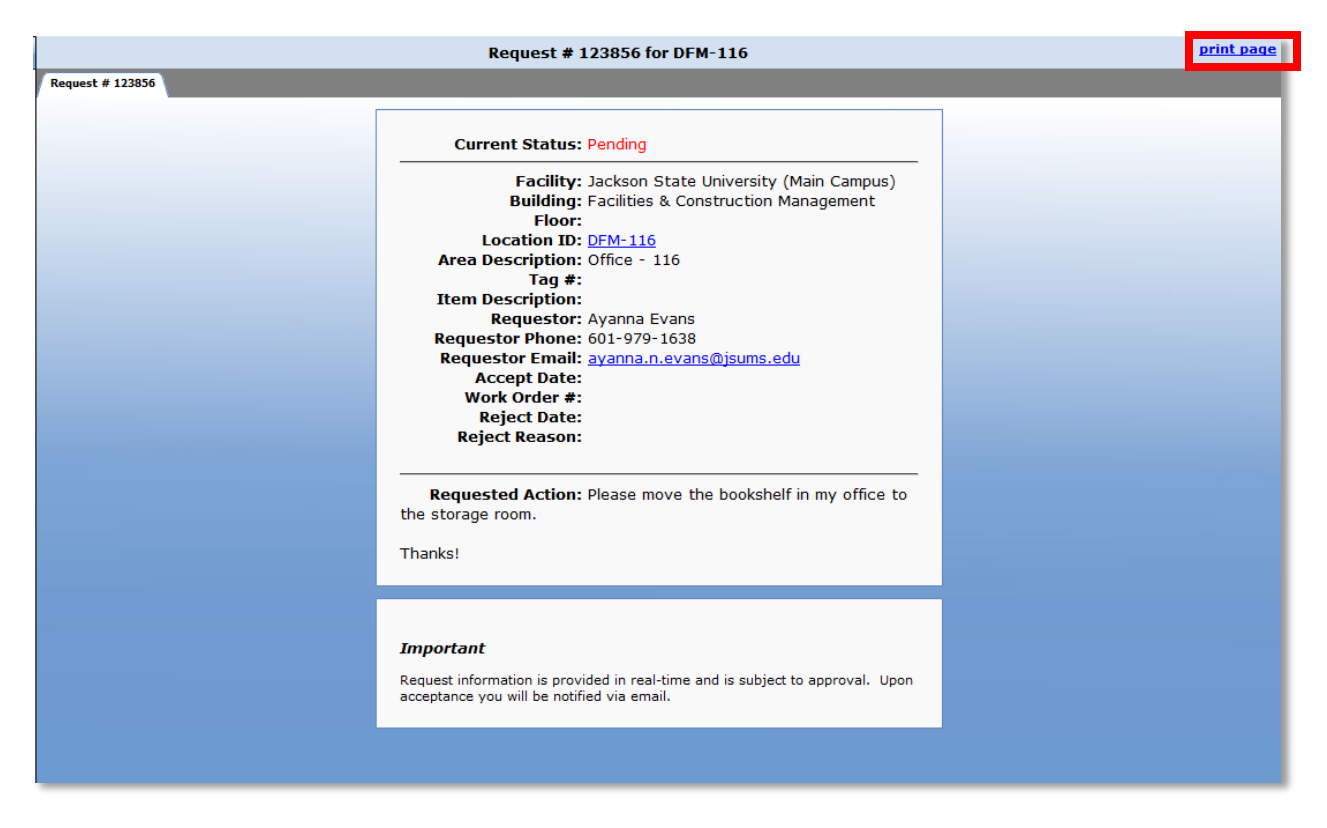

An email message, with your service request number, will be sent to you as well.

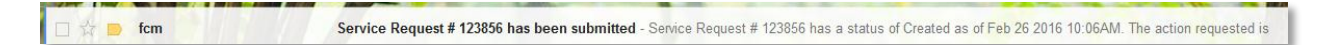

<u>Note</u>: If the request falls under the approval route, the approver will receive an email to approve/reject the request.

#### **Query Requests**

<u>Step 1:</u> To query requests, go to **Work Request**→ "**Query Request**."

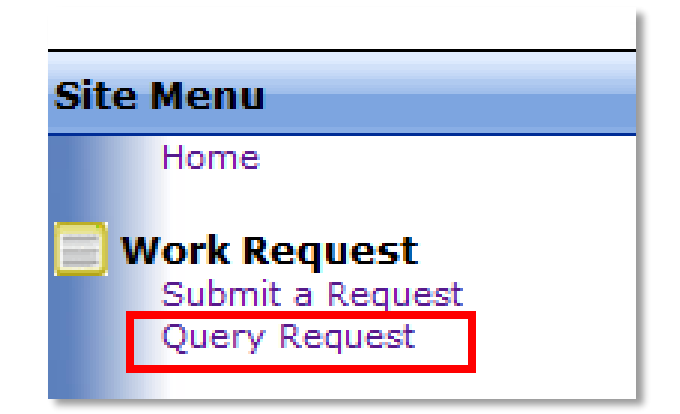

**Step 2:** Use the drop down menu to enter selection criteria and then click the arrow button highlighted below.

| Search Criteria for Request Report                                                                                                    |  |  |  |
|----------------------------------------------------------------------------------------------------|--|--|--|
|                                                                                                    |  |  |  |
| Facility:       Jackson State University (Main Campus)         Building:       All Buildings         Start Date:       01/26/2016         Ol/26/2016       (mm/dd/yyyy)         End Date:       02/26/2016         Repair Center:       All repair centers |  |  |  |
|                                                                                                    |  |  |  |

#### **<u>Step 3:</u>** The following screen will appear.

|               |               |              | Reques   | st List |             |               |
|---------------|---------------|--------------|----------|---------|-------------|---------------|
| Query Results |               |              |          |         |             |               |
| [             | Request #     | Request Date | Accept   | t Date  | Reject Date | Location ID   |
|               | 123856        | 02/26/2016   | <b>▲</b> |         | <b>A</b>    | DFM-116       |
|               | <u>123854</u> | 02/25/2016   |          |         |             | DFM-105       |
|               | <u>123853</u> | 02/25/2016   |          |         |             | DFM-116       |
|               | <u>123852</u> | 02/25/2016   |          |         |             | <u>AT-146</u> |
| L             |               | ·            |          |         |             | *             |
|               |               |              |          |         |             |               |

If your request has been **approved or rejected**, the date of the decision will appear in the corresponding columns above.

The screen shot below shows an example of a submitted work request. The **"Current Status"** will show you **"pending"** until the Facility Manager approves the request and the Costumer Care Center accepts the request. The updated status will be displayed whenever the status is changed by the technician assigned to the work request.

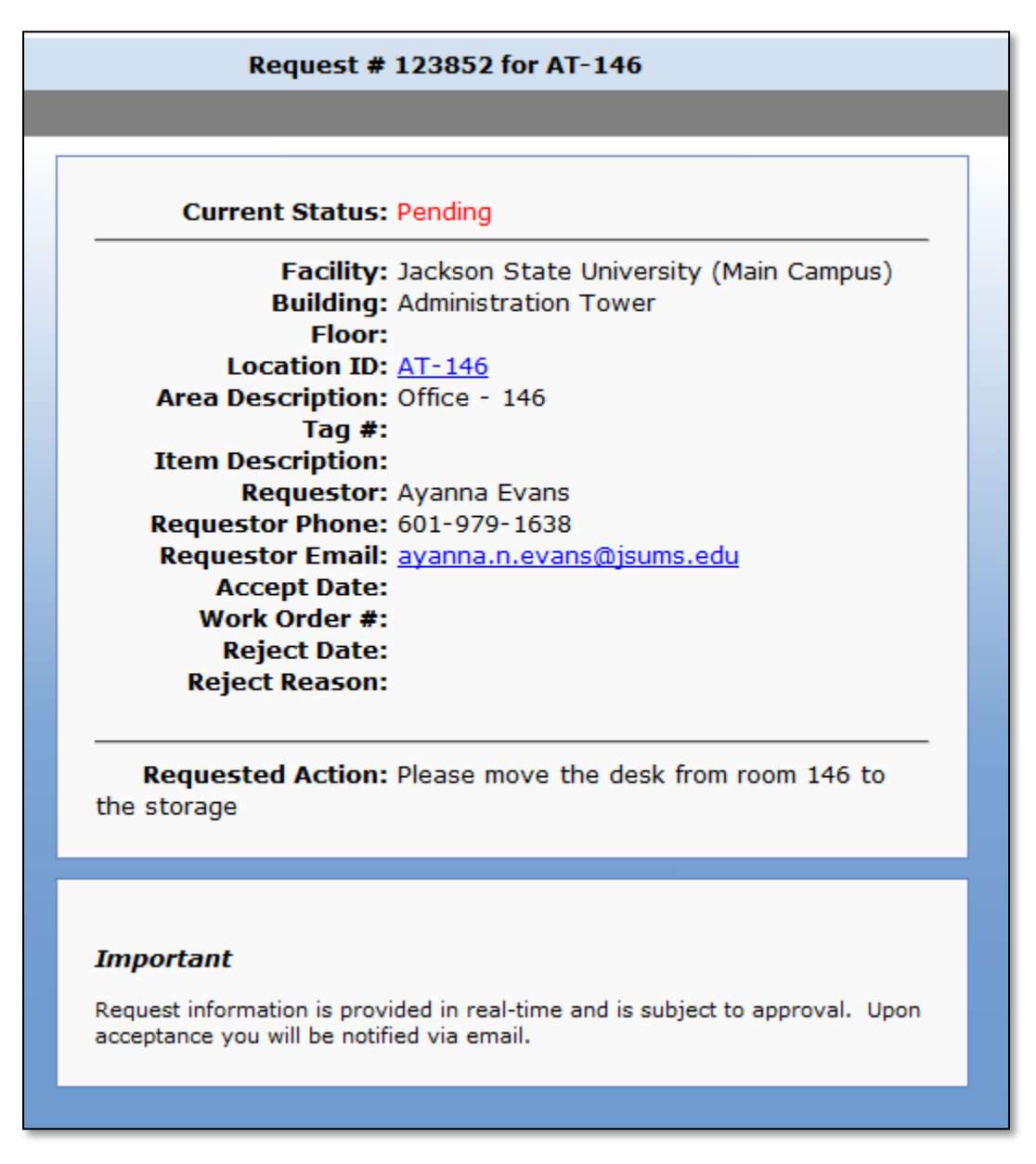

#### **Query Work Order**

**<u>Step 1</u>**: To query work orders, go to **Work Order**→ "**Query a Work Order**."

The following screen will appear. The facility will already be generated. Click on the arrow key highlighted below to continue.

| ISERVICE DESK<br>FACILITIES & CONSTRUCITION MANAGEMENT |  |  |
|--------------------------------------------------------|--|--|
| Query Work Orders                                      |  |  |
|                                                        |  |  |
| Facility: Jackson State University (Main Campus) 🔻 🚬   |  |  |
|                                                        |  |  |

**<u>Step 2</u>**: Use the drop down menu to enter selection criteria and then click the arrow.

| Search Criteria for Work Order Query                                                                                                    |  |  |  |
|----------------------------------------------------------------------------------------------------|--|--|--|
|                                                                                                    |  |  |  |
| Building: All Buildings  Department: Facilities & Construction Management Start Date: 01/26/2016 (mm/dd/yyyy) End Date: 02/26/2016 (mm/dd/yyyy) Open Work Orders (By Request Date) Open Work Orders (By Request Date) All Work Orders (By Request Date) Repair Center: All repair centers |  |  |  |
|                                                                                                    |  |  |  |

You may also narrow your search by clicking on one of these three options.

A list of your work orders will appear, as illustrated on the screen below.

| All Work Orders for All Buildings                                                                                                    |                                                                             |                                                                                                 |                                                                                                    |                                                                                                  |  |
|----------------------------------------------------------------------------------------------------|-----------------------------------------------------------------------------|-------------------------------------------------------------------------------------------------|----------------------------------------------------------------------------------------------------|--------------------------------------------------------------------------------------------------|--|
|                                                                                                    |                                                                             |                                                                                                 |                                                                                                    |                                                                                                  |  |
| Work Order #                                                                                                    | Location ID                                                                 | Request Date                                                                                    | Schedule Date                                                                                            | Complete Date                                                                                    |  |
| TR-2016000570                                                                                                    |                                                                             | 07/07/2015                                                                                      | 12/16/2015                                                                                               |                                                                                                  |  |
| Action: Thank you for choosing Facilities & Construc<br>SWAC vs MEAC Championship game. Destination: At<br>guarantee vehicle rental approval ***                                                                                                    | ction Management Transportation Mot<br>lanta, GA Departure: Dec. 16, 2015 ( | pility Center for your transportation needs. Ou<br>9 7 am Return: Dec. 20, 2015 @ 2 am Pickup   | r office is in receipt of your request for the follo<br>Location: T.B. Ellis Annex Passengers: 165 *** F | wing: Purpose: Traveling to Atlanta, GA to attend<br>Please note that a vehicle request does not |  |
| TR-2016000571                                                                                                    |                                                                             | 07/07/2015                                                                                      | 12/10/2015                                                                                               |                                                                                                  |  |
| Action: Thank you for choosing Facilities & Construc<br>SWAC Championship Game Destination: Houston, TX<br>vehicle rental approval ***                                                                                                    | ction Management Transportation Mot<br>Departure: Dec. 10, 2015 @ 7 am Re   | oility Center for your transportation needs. Ou<br>aturn: Dec. 13, 2015 @ 2 pm Pickup Location: | r office is in receipt of your request for the follo<br>T.B. Ellis Annex Passengers: 165 *** Please no   | wing: Purpose: Traveling to Houston, TX to atten<br>te that a vehicle request does not guarantee |  |
| TR-2016000554                                                                                                    |                                                                             | 07/07/2015                                                                                      | 10/03/2015                                                                                               |                                                                                                  |  |
| Action: Thank you for choosing Facilities & Construction Management Transportation Mobility Center for your transportation needs. Our office is in receipt of your request for the following: Purpose: Traveling to Veteran's Memorial Stadium to play against Grambling State University. Destination: Jackson, MS Departure: Oct. 02, 2015 @ 8 pm Return: Oct. 03, 2015 @ 9 pm Pickup Location: T.B. Ellis Annex Passengers: 110 *** Please note that a vehicle request does not guarantee vehicle rental approval *** |                                                                             |                                                                                                 |                                                                                                    |                                                                                                  |  |
| TR-2016000551                                                                                                    |                                                                             | 07/07/2015                                                                                      | 11/27/2015                                                                                               |                                                                                                  |  |
| Action: Thank you for choosing Facilities & Construction Management Transportation Mobility Center for your transportation needs. Our office is in receipt of your request for the following: Purpose: Traveling to Veteran's Memorial Stadium to play against Alcom State University. Destination: Jackson, MS Departure: Nov. 27, 2015 @ 8 pm Return: Nov. 28, 2015 @ 7 pm Pickup Location: T.B. Ellis Annex Passengers: 110 *** Please note that a vehicle request does not guarantee vehicle renait approval ****    |                                                                             |                                                                                                 |                                                                                                    |                                                                                                  |  |
| TR-2016000552                                                                                                    |                                                                             | 07/07/2015                                                                                      | 11/06/2015                                                                                               |                                                                                                  |  |
| Action: Thank you for choosing Facilities & Construction Management Transportation Mobility Center for your transportation needs. Our office is in receipt of your request for the following: Purpose: Traveling to Veteran's Memorial Stadium to play against Alabama State University. Destination: Jackson, MS Departure: Nov. 06, 2015 @ 8 pm Return: Nov. 07, 2015 @ 9 pm Pickup Location: T.B. Ellis Annex Passengers: 110 *** Please note that a vehicle request does not guarantee vehicle renate approval ***   |                                                                             |                                                                                                 |                                                                                                    |                                                                                                  |  |
| TR-2016000553                                                                                                    |                                                                             | 07/07/2015                                                                                      | 10/24/2015                                                                                               |                                                                                                  |  |
|                                                                                                    |                                                                             |                                                                                                 |                                                                                                    |                                                                                                  |  |

# Part 3: How to Submit a Key Request

#### **Key Requests**

**<u>Step 1</u>**: To submit a key request, go to **Key Request**→ **"Submit a Request**."

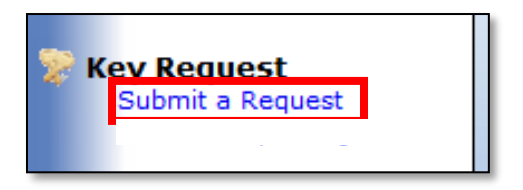

**Step 2:** Type or use drop down menu to complete all required fields (**in red**) and click on submit to submit your key request.

| Requester:     Ayanna Evans       Phone ≠:     61-797-1638       E-mail Address:     ayanna.n.evans@jsums.edu       Department:     ▼                                           |
|----------------------------------------------------------------------------------------------------|
| Requester:       Ayanna Evans         Phone ≠:       601-979-1638         E-mail Address:       ayanna.n.evans@jsums.edu         Department:       ▼         Account ≠:       ▼ |
| Requester:     Ayanna Evans       Phone ≠:     601-979-1638       E-mail Address:     ayanna.n.evans@jsums.edu       Department:     ▼       Account ≠:     ▼                   |
| Phone #:       601-979-1638         E-mail Address:       ayanna.n.evans@jsums.edu         Department:       •         Account #:       •                                       |
| E-mail Address: ayanna.n.evans@jsums.edu Department: Account #:                                                                                                    |
| Department:                                                                                                    |
| Account #:                                                                                                    |
|                                                                                                    |
| Facility: Jackson State University (Main Campus)                                                                                                    |
| Building: Facilities & Construction Management                                                                                                    |
| Area: 116, Office - 116                                                                                                    |
| Request Type: New Key                                                                                                    |
| Reason: Lost / Stolen                                                                                                    |
| Quantity: 1                                                                                                    |
| Keyholder: Ayanna Evans                                                                                                    |
| Request: I lost my office key. Please<br>provide me with a replacement<br>key.                                                                                                  |
| Thank you!                                                                                                    |
| Submit                                                                                                    |
|                                                                                                    |
| If this is an emergency please contact<br>at (601) 979-2522                                                                                                    |

Page **9** of **13** 

**Step 3:** A request number will be generated. There is an option on the top right hand side of the screen to print.

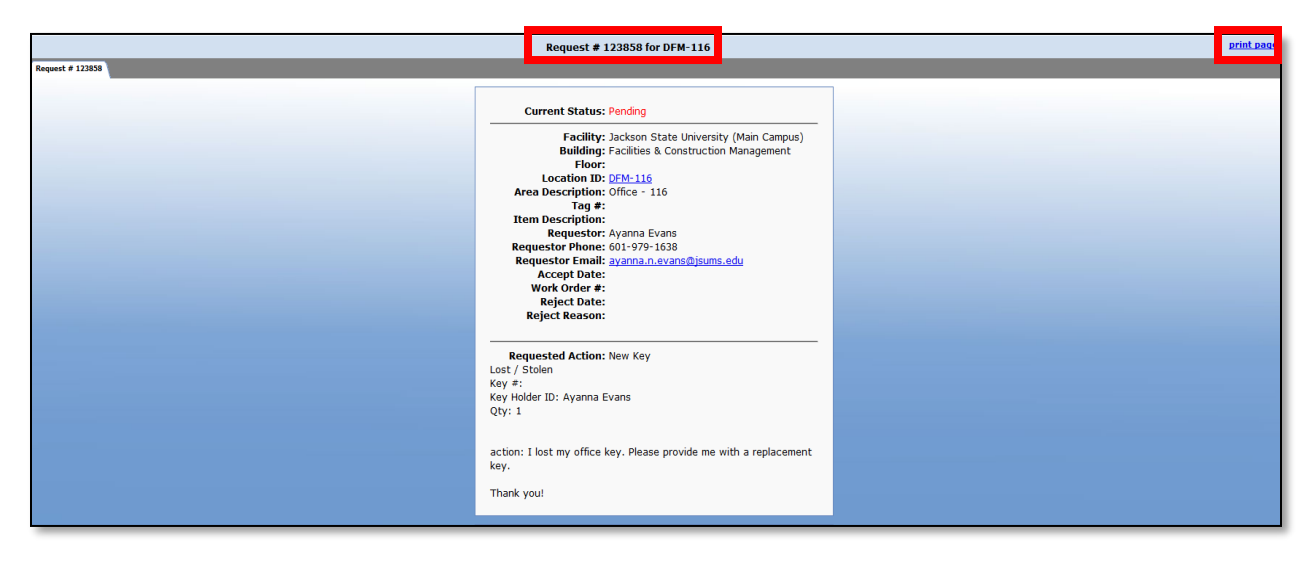

# Part 4: Searching Requests and Work Orders

#### **Search by Number**

Step 1:Go to Search by Number→ Using the drop down arrow, select "WorkRequest" or "Work Order."

Next, type in your **six digit work request number** or your **twelve (12) digit work order number**, and click on the arrow button to continue.

#### Work Request

#### Work Order

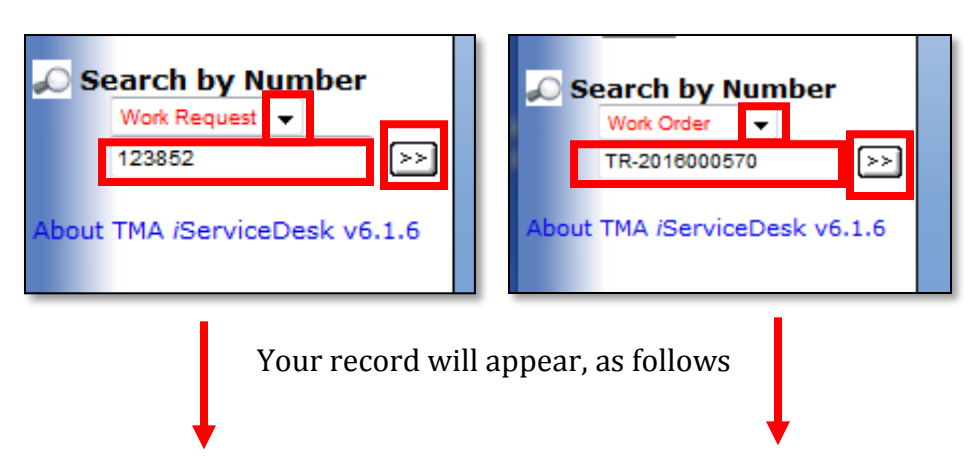

| Request # 123852 for AT-146                                                                                                 | Work Order # TR-2016000570                                                                                                    |
|----------------------------------------------------------------------------------------------------|----------------------------------------------------------------------------------------------------|
|                                                                                                    |                                                                                                    |
| Current Status: Pending                                                                                                    | Work Status: Vehicle Request - Obtaining Quotes<br>Date Complete:                                                                              |
| Facility: Jackson State University (Main Campus)                                                                            | Facility: Various Reference #: TR-2015006700                                                                                                   |
| Floor:                                                                                                    | Building: Facilities & Construction Management<br>Location ID:                                                                                 |
| Area Description: Office - 146                                                                                              | Tag Number:<br>Priority: Routine                                                                                                    |
| Tag #:<br>Item Description:                                                                                                 | Item Description: Facilities & Construction Management<br>Request Date: 07/07/2015                                                             |
| Requestor: Ayanna Evans Requestor Phone: 601-979-1638                                                                       | Request Time: 10:59:00<br>Requestor: Harold Jackson                                                                                            |
| Requestor Email: ayanna.n.evans@jsums.edu Accept Date:                                                                      | Requestor Phone: 6019792295<br>Requestor Email: <u>harold.l.jackson@jsums.edu</u>                                                              |
| Work Order #:<br>Reject Date:                                                                                               | Schedule Date: 12/16/2015<br>Date Last Posted:                                                                                                 |
| Reject Reason:                                                                                                    | Work Status: Venicle Request - Obtaining Quotes<br>Trade: TR-Trips                                                                             |
| Requested Action: Please move the desk from room 146 to                                                                     | Contractor Name:                                                                                                    |
| the storage                                                                                                    | Charge Account:<br>Charge? No                                                                                                    |
|                                                                                                    | Task Code: TR-001                                                                                                    |
| Important                                                                                                    | transportation department.                                                                                                    |
| Request information is provided in real-time and is subject to approval. Upon<br>acceptance you will be notified via email. | Requested Action: Thank you for choosing Facilities & Construction<br>Management Transportation Mobility Center for your transportation needs. |
|                                                                                                    | Our office is in receipt of your request for the following:                                                                                    |

# Part 5: Facility Manager Approval/Rejections

#### **Approvals/Rejections**

Step 1:To approve/reject service requests, go to "Other Options". Using the drop<br/>down menu, select "Pending Authorizations" and select "Go."

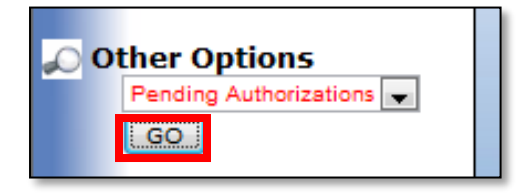

**<u>Step 2</u>**: Select the request number to view the work order request.

| Items Pending Authorization |                                   |  |                      |              |          |       |  |  |
|-----------------------------|-----------------------------------|--|----------------------|--------------|----------|-------|--|--|
|                             |                                   |  |                      |              |          |       |  |  |
|                             | Request #                         |  | Date                 | Requester    | Location | Tag # |  |  |
|                             | <u>123857</u>                     |  | 2/26/2016 3:53:12 PM | Ayanna Evans | DFM-100  |       |  |  |
|                             | Action Requested: This is a test. |  |                      |              |          |       |  |  |
| Previous Comments:          |                                   |  |                      |              |          |       |  |  |
|                             |                                   |  |                      |              |          |       |  |  |
|                             |                                   |  |                      |              |          |       |  |  |

The following screen will appear.

| Request Authorization 123857                                                                                                    |  |  |  |  |  |  |
|----------------------------------------------------------------------------------------------------|--|--|--|--|--|--|
|                                                                                                    |  |  |  |  |  |  |
|                                                                                                    |  |  |  |  |  |  |
| Current Status: Pending                                                                                                    |  |  |  |  |  |  |
| Location ID: DFM-100                                                                                                    |  |  |  |  |  |  |
| Request Date: 02/26/2016                                                                                                    |  |  |  |  |  |  |
| Building: Facilities & Construction Management                                                                                                    |  |  |  |  |  |  |
| Requestor: Ayanna Evans                                                                                                    |  |  |  |  |  |  |
| lag Number:                                                                                                    |  |  |  |  |  |  |
| Item Description                                                                                                    |  |  |  |  |  |  |
| Rem bescription:                                                                                                    |  |  |  |  |  |  |
| Repair Center: SETY                                                                                                    |  |  |  |  |  |  |
| Department: Facilities & Construction Management                                                                                                    |  |  |  |  |  |  |
| ······································                                                                                                    |  |  |  |  |  |  |
| Requested Action: This is a test.                                                                                                    |  |  |  |  |  |  |
| Comments:                                                                                                    |  |  |  |  |  |  |
| <ul> <li>Approve (submit as a pending TMA Work Request)</li> <li>Reject (submit as a rejected TMA Work Request)</li> <li>Ignore (take no action at this time)</li> </ul> |  |  |  |  |  |  |
| Comment                                                                                                    |  |  |  |  |  |  |
|                                                                                                    |  |  |  |  |  |  |
|                                                                                                    |  |  |  |  |  |  |
|                                                                                                    |  |  |  |  |  |  |
| *                                                                                                    |  |  |  |  |  |  |
| Submit                                                                                                    |  |  |  |  |  |  |
|                                                                                                    |  |  |  |  |  |  |
|                                                                                                    |  |  |  |  |  |  |
|                                                                                                    |  |  |  |  |  |  |
|                                                                                                    |  |  |  |  |  |  |
| Important                                                                                                    |  |  |  |  |  |  |
| Request information is provided in real-time and is subject to approval. Upon acceptance you will be notified via email.                                                 |  |  |  |  |  |  |
|                                                                                                    |  |  |  |  |  |  |

**Step 3:** Select either **http://www.jsums.edu/facilities/make-a-reservation/**, and add comments if needed. Then click on the submit button.

| Approve (su<br>Reject (sub)<br>Ignore (take | bmit as a pending TMA Work Request)<br>nit as a rejected TMA Work Request)<br>e no action at this time) |   |
|---------------------------------------------|----------------------------------------------------------------------------------------------------|---|
| connent                                     |                                                                                                    | * |
|                                             |                                                                                                    |   |
|                                             |                                                                                                    | - |
|                                             | Submit                                                                                                  |   |
|                                             |                                                                                                    |   |